## Manual de Instalação das Cadeias de Certificação Digital para os serviços do DJe, Hermes e Projudi do TJMG

Prezado usuário,

As aplicações: **Sistema CNJ** (**PROJUDI**), Diário do Judiciário Eletrônico (**DJe**) e **Hermes Malote Digital** funcionam a partir de *site* seguro (**https**). Para o bom funcionamento desses serviços é necessário que estejam instaladas em seu navegador de internet as cadeias de certificação digital da autoridade certificadora, que, no caso do Tribunal de Justiça do Estado de Minas Gerais, foram adquiridas através da Companhia de Tecnologia da Informação do Estado de Minas Gerais (**PRODEMGE**).

Abaixo demonstramos algumas situações de alertas de segurança que seu navegador pode apresentar quando ainda não instaladas as Cadeias de Certificação.

## SE VOCÊ UTILIZAR O INTERNET EXPLORER 6.0 OU INFERIOR

| Alerta d | e sec                                                                                                    | jurança 🔀                                                                                                    |  |  |  |  |  |
|----------|----------------------------------------------------------------------------------------------------|----------------------------------------------------------------------------------------------------|--|--|--|--|--|
| P        | As informações que você troca com este site não podem ser<br>vistas nem alteradas por outras pessoas. No entanto, há um<br>problema no certificado de segurança do site. |                                                                                                    |  |  |  |  |  |
|          |                                                                                                    | O certificado de segurança foi emitido por uma empresa na<br>qual você não escolheu confiar. Exiba o certificado para<br>determinar se deseja confiar na autoridade de certificação. |  |  |  |  |  |
|          | 0                                                                                                    | A data do certificado de segurança é válida.                                                                                                    |  |  |  |  |  |
|          | 0                                                                                                    | O certificado de segurança tem um nome válido que<br>corresponde ao nome da página que você está tentando<br>suibir                                                                  |  |  |  |  |  |
|          | Des                                                                                                    | eja continuar?                                                                                                    |  |  |  |  |  |
|          |                                                                                                    | <u>Sim</u> <u>Não</u> <u>Exibir certificado</u>                                                                                                    |  |  |  |  |  |

Para solucionar o problema, segue abaixo um *guia passo-a-passo* para a instalação das Cadeias de Certificação digital para os Navegadores Internet Explorer 6.0 ou inferiores.

Os certificados adquiridos pelo Tribunal de Justiça do Estado de Minas Gerais foram adquiridos através da AUTORIDADE CERTIFICADORA (AC) PRODEMGE.

**1.1.** Acessar o site da PRODEMGE: <u>www.prodemge.gov.br/cdigital</u> e clicar no link de instalação das cadeias de certificação (*circulado em vermelho*).

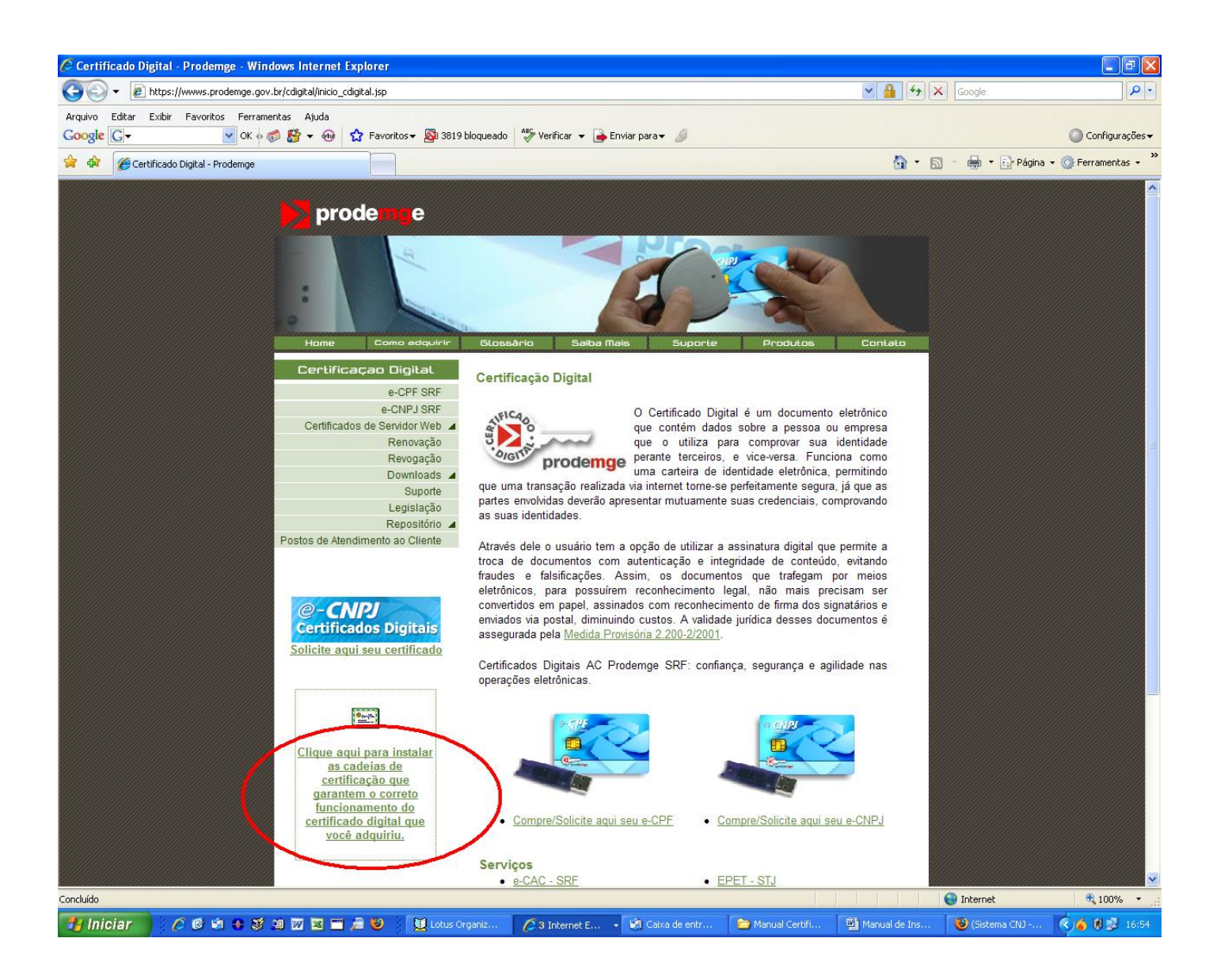

## 1.2. Escolha "Internet Explorer"

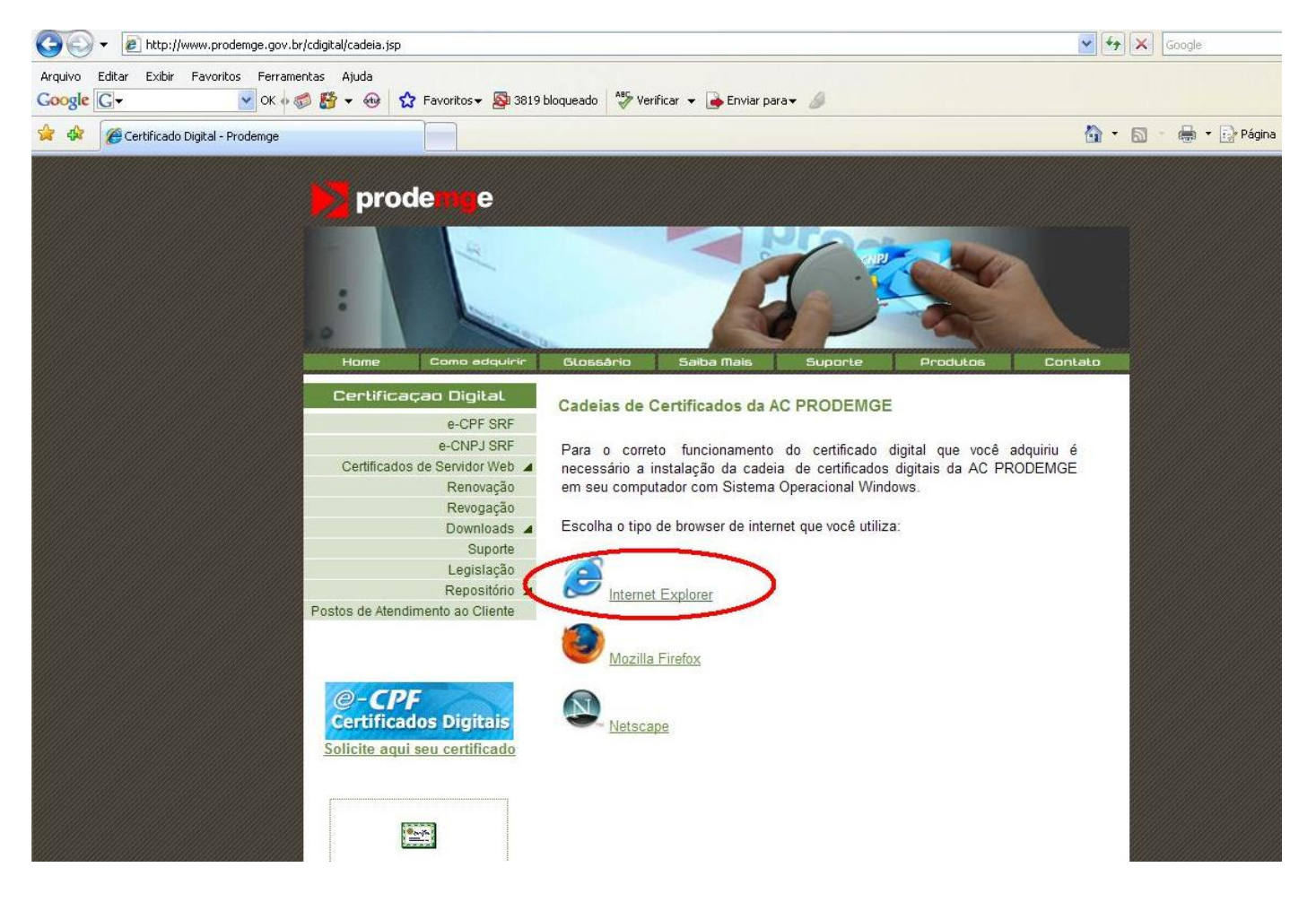

1.3. Clique em "Instalação completa e automática das Cadeias de Certificação".

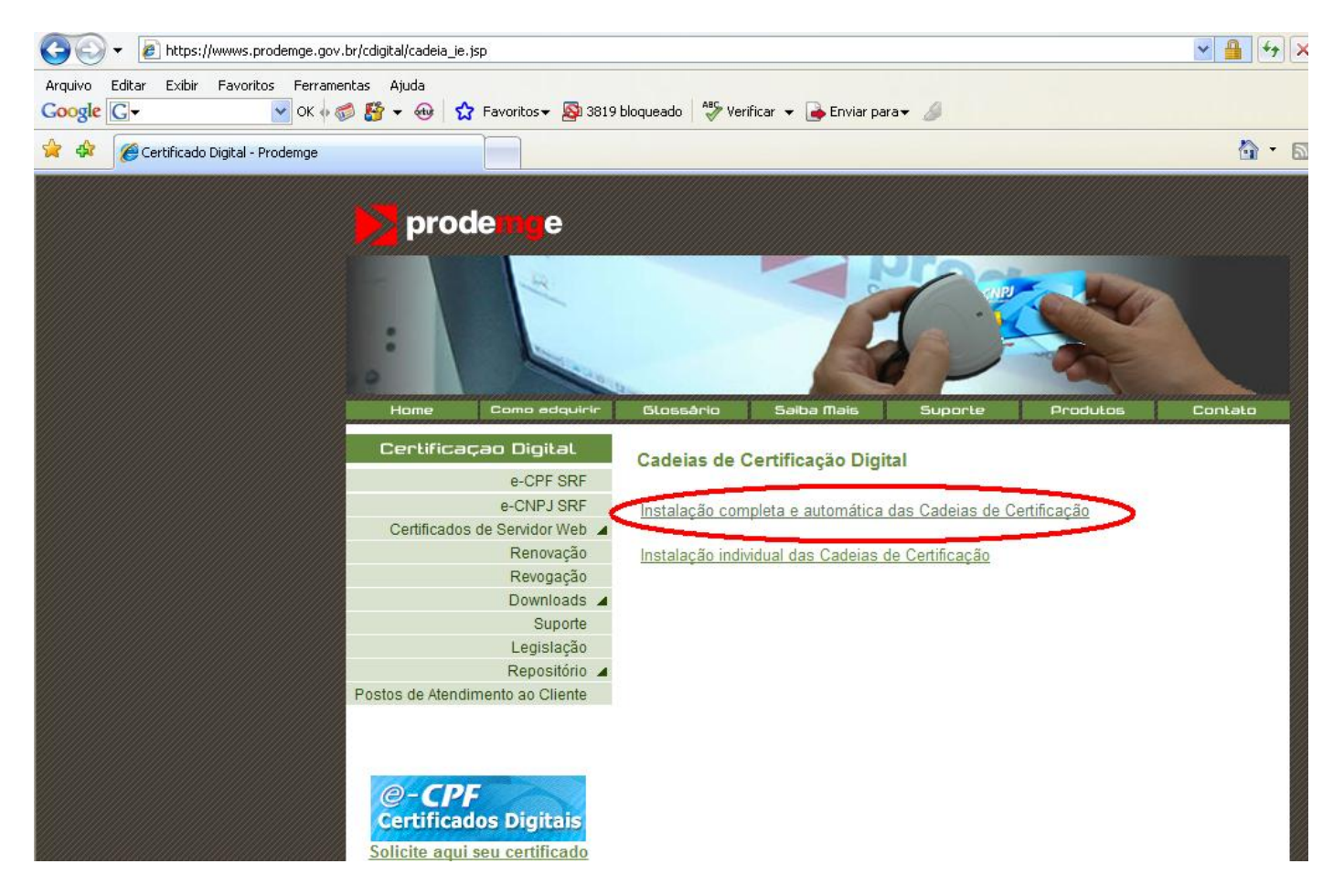

## **1.4.** Clique em "Executar"

| <b>prodemy</b> e             |                                                                                                    |
|------------------------------|----------------------------------------------------------------------------------------------------|
|                              |                                                                                                    |
|                              |                                                                                                    |
| Certificaçao Digital         | Download de Arquivos - Aviso de Segurança 🛛 🛛 🔀                                                                                                    |
| e-CPF SR                     |                                                                                                    |
| e-CNPJ SR                    | Deseja executar ou salvar este arquivo?                                                                                                    |
| Certificados de Servidor We  | Nome: CadeiasProdemge.exe                                                                                                    |
| Renovaçã                     | Tipo: Aplicativo, 300KB                                                                                                    |
| Revogaçã                     | Origem: wwws.prodemge.gov.br                                                                                                    |
| Download                     |                                                                                                    |
| Suport                       | Executar Salvar Cancelar                                                                                                    |
| Legislaça                    |                                                                                                    |
| Repositori                   |                                                                                                    |
|                              | Embora arquivos provenientes da Internet possam ser úteis, este<br>tipo de arquivo pode danificar seu computador. Se você não confiar<br>em sua origem, não execute nem salve este software. <u>Qual é o</u><br><u>risco?</u> |
| <i>Certificados Digitais</i> |                                                                                                    |
| Soncile aqui seu certificado |                                                                                                    |

**1.5.** Caso o Windows exiba um Aviso de Segurança, conforme demonstrado no gráfico abaixo, clicar em "Executar", autorizando a execução do programa.

| proc             | le <b>m</b> g                                                 | e                                      |                                                                  |                                                                    |                                                       |                                    |         |
|------------------|---------------------------------------------------------------|----------------------------------------|------------------------------------------------------------------|--------------------------------------------------------------------|-------------------------------------------------------|------------------------------------|---------|
|                  |                                                               |                                        |                                                                  | K                                                                  | P                                                     |                                    |         |
| Home             | Como a                                                        | Idquirir                               | Glossário                                                        | Saiba Mais                                                         | Suporte                                               | Produtos                           | Contato |
| Certificad       | çao Digi                                                      | ital 🖕                                 | 10 1 0 1 1                                                       |                                                                    |                                                       | 1 (1993)                           |         |
|                  | e-CF                                                          | Internet E                             | xplorer - Aviso                                                  | de Segurança                                                       |                                                       |                                    |         |
| Certificados     | e-CNF<br>de Servid<br>Ren<br>Revo<br>Dow<br>S<br>Legi<br>Repo | O editor<br>software<br>Nome<br>Editor | não pôde ser veri<br>?<br>: CadeiasProdemge<br>: Editor desconh  | ificado. Tem certeza<br>x.exe<br>ecido                             | de que deseja exe                                     | o executar                         |         |
| Postos de Atendi | mento ao i<br>C<br>Ios Digi<br>seu certif                     | tais<br>icado                          | O arquivo não conté<br>só deve executar sc<br>executar um softwa | im uma assinatura digital<br>ftware de editores em q<br><u>re?</u> | válida que verifique o<br>ue confia, <u>Como sabe</u> | r editor, Você<br>r <u>se devo</u> |         |

1.6. No Programa de Instalação, siga os passos abaixo:

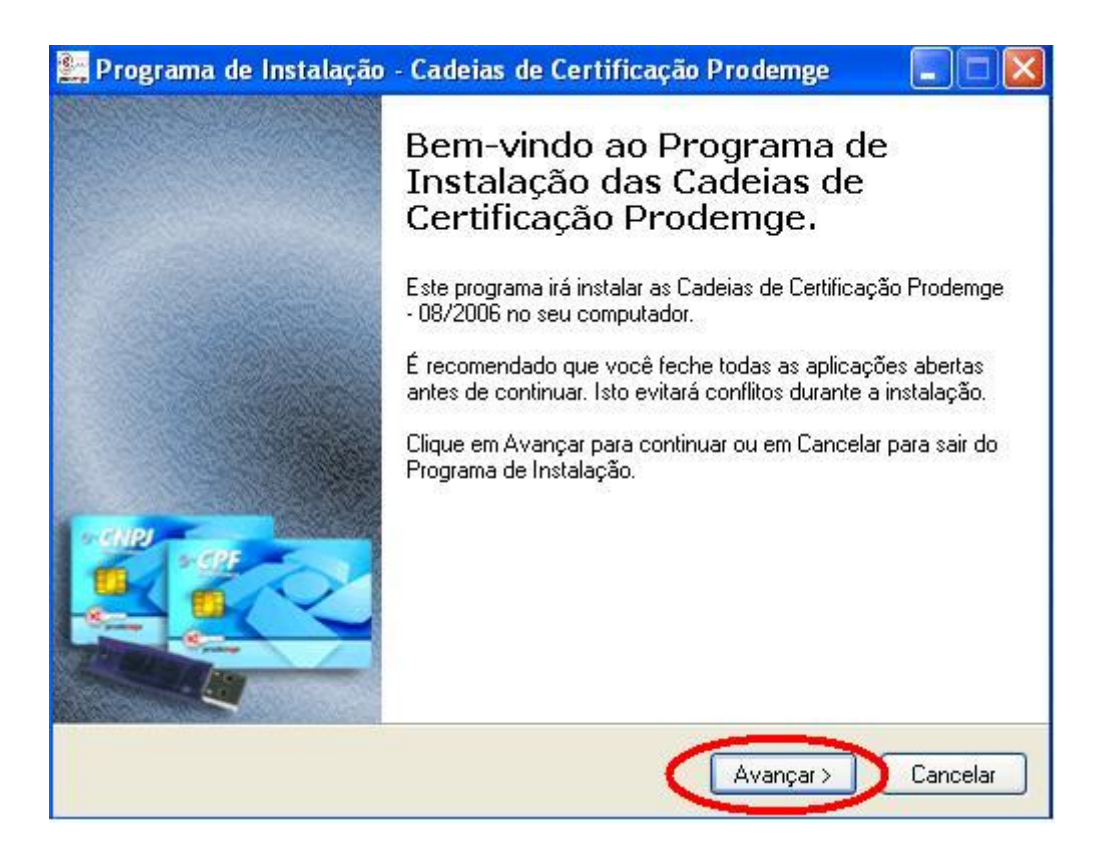

1.7. As Cadeias de Certificação aparecem previamente selecionadas; basta clicar em "Avançar".

| seu certificado digital.                                                                                      | p                                                                    |
|----------------------------------------------------------------------------------------------------|----------------------------------------------------------------------|
| Verifique os certificados que serão instalados. Caso p<br>que você não queira instalar e clique em Avançar qu | prefira, desmarque os certificados<br>Jando você estiver pronto para |
| Conunuar.                                                                                                    |                                                                      |
| Raiz ICP-Bravil                                                                                               |                                                                      |
| AC Prodemae                                                                                                   |                                                                      |
| AC CertSign                                                                                                   |                                                                      |
| 📙 🗹 AC Prodemge                                                                                               |                                                                      |
| AC Prodemge SRF                                                                                               |                                                                      |
| AC SHF                                                                                                    |                                                                      |
| I AL Froderige SHF                                                                                            |                                                                      |
| -                                                                                                    |                                                                      |
| Seleção atual requer 0,7 MB de espaço.                                                                        |                                                                      |

**1.8.** Clique em "Instalar" para iniciar a instalação.

| O Programa de Instalação está pron<br>Cartificação Brademas no seu como | to para começar a instalar as Cadeias de      | Dro |
|-------------------------------------------------------------------------|-----------------------------------------------|-----|
| Centricação Proderige no seu comp                                       | ulador                                        |     |
| Clique em Instalar para iniciar a insta<br>modificar suas opções        | ilação, ou em Voltar caso você queira rever c | u   |
| Tipo de Instalação:<br>Instalação Completa                              |                                               | ~   |
| Certificados Selecionados:                                              |                                               |     |
| AC Prodemge                                                             |                                               |     |
| AC Prodemge                                                             |                                               |     |
| AC SRF<br>AC Prodemge SRF                                               |                                               |     |
|                                                                         |                                               | ~   |
| <                                                                       |                                               | >   |

**1.9.** Clique em "Concluir" para finalizar a instalação.

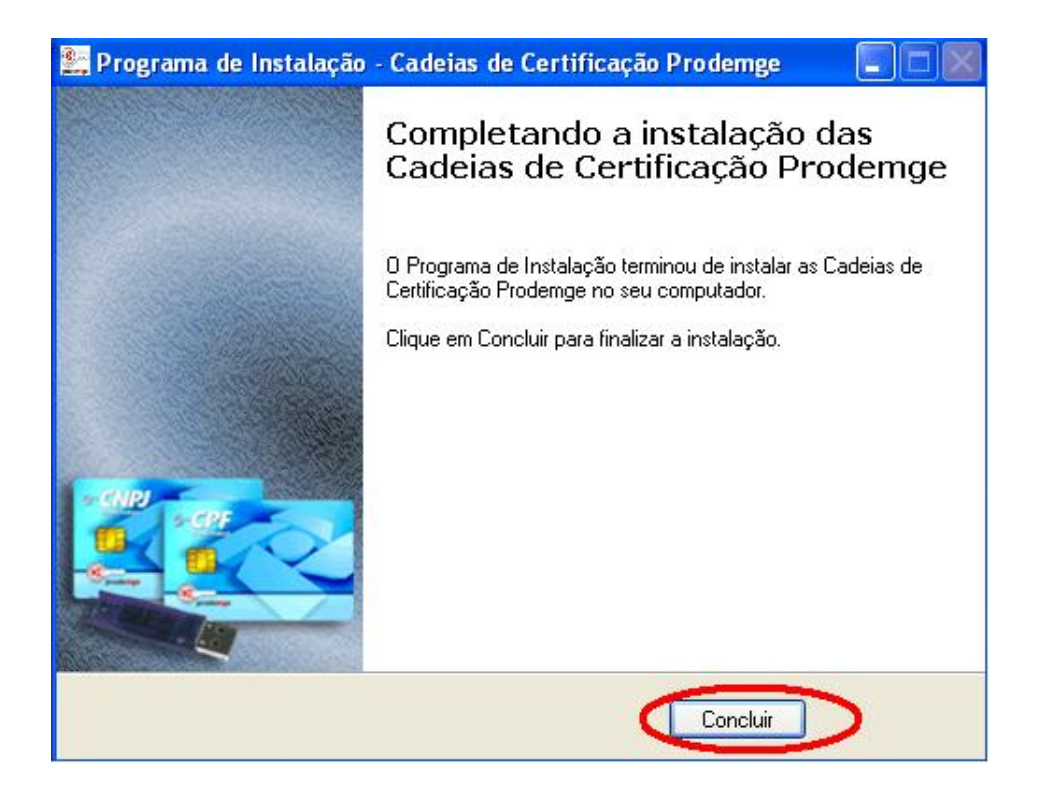

Após o procedimento acima demonstrado, os Certificados referentes ao dje.tjmg.gov.br, hermes.tjmg.gov.br e projudi.tjmg.gov.br deverão funcionar perfeitamente. Feche o seu navegador e abra-o novamente para que os certificados sejam carregados pelo browser.